# brother.

# **MFC-240C**

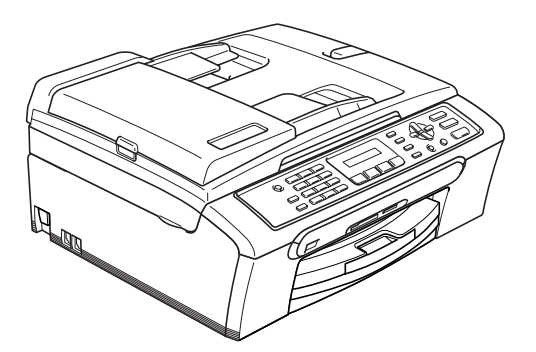

Ennen laitteen käyttöä on valmisteltava laite ja asennettava ohjelmisto. Lue tämän Pika-asennusoppaan valmistelu- ja asennusohjeet huolellisesti.

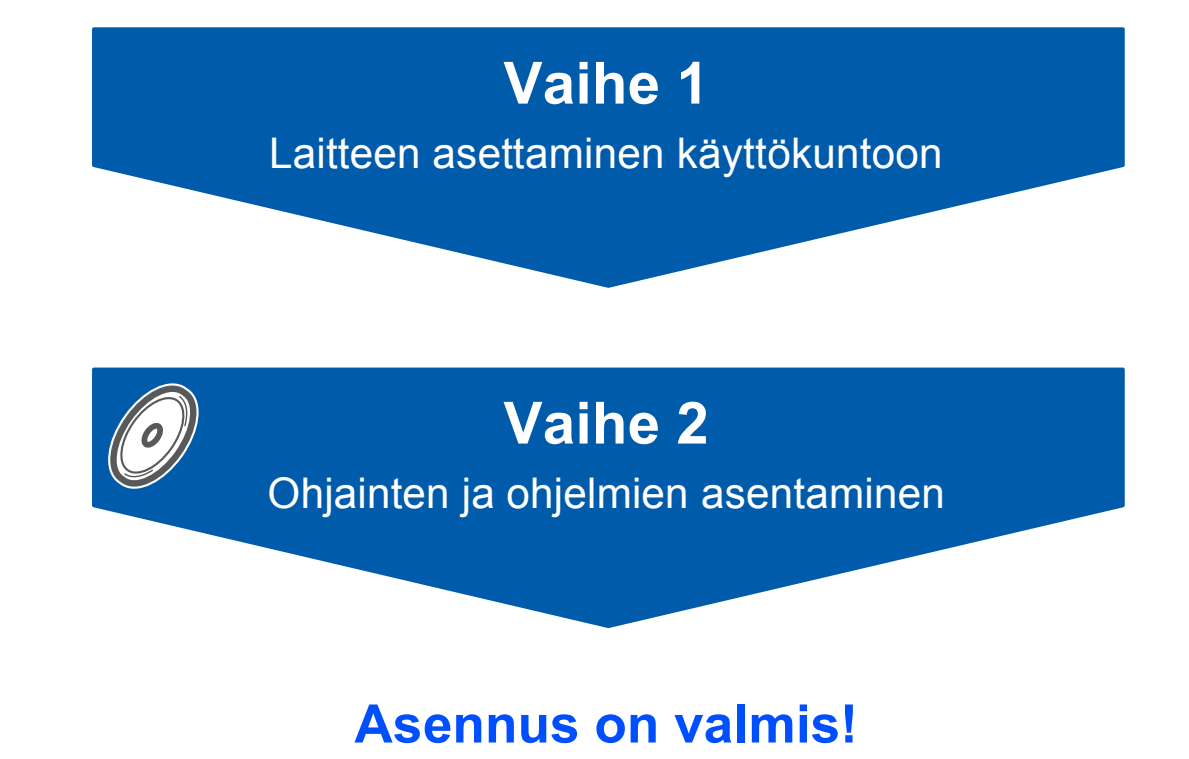

Pidä tämä Pika-asennusopas, Käyttöopas ja pakkauksen mukana toimitettu CD-ROM-levy tallessa, jotta voit katsoa ohjeita tarvittaessa.

CE

# Oppaassa käytetyt symbolit

| A                                                                                                    | 0                                                                                                    | 0                                                                                                    |
|----------------------------------------------------------------------------------------------------|----------------------------------------------------------------------------------------------------|----------------------------------------------------------------------------------------------------|
| Varoitus                                                                                                    | Huomautus                                                                                                    | Sopimaton asetus                                                                                                    |
| Noudata näitä varoituksia mahdollisten<br>henkilövahinkojen välttämiseksi.                                                                           | Huomautus, jota noudattamalla laitetta<br>käytetään oikein ja vältetään<br>laitevahingot ja muut esineelliset<br>vahingot.   | Sopimaton asetus varoittaa sellaisista<br>laitteista ja toiminnoista, joita ei voi<br>käyttää tämän laitteen kanssa. |
| Vinkki                                                                                                    | Käyttöopas, Ohjelmiston käyttöopas tai                                                                                       |                                                                                                    |
| Vinkki kertoo, miten toimia tietyissä<br>tilanteissa, tai antaa vinkin siitä, miten<br>valittu toiminto toimii yhdessä muiden<br>toimintojen kanssa. | Osoittaa viittausta mukana toimitetulta<br>CD-ROM-levyltä löytyvään Käyttäjän<br>oppaaseen tai Verkkokäyttäjän<br>oppaaseen. |                                                                                                    |

# Ennen käyttöönottoa

| Pakkauksen sisältö | . 2 |
|--------------------|-----|
| Ohjauspaneeli      | . 3 |

# Vaihe 1 – Laitteen asettaminen käyttökuntoon

| uojaosien poistaminen                   |
|-----------------------------------------|
| aperin asettaminen                      |
| uhelinkytkennät                         |
| ähköjohdon kytkeminen                   |
| seta maa (ei kieltä)7                   |
| ärikasettien asentaminen                |
| ulostuksen laaduntarkistus              |
| seta kieli10                            |
| estekidenäytön kontrastin asettaminen11 |
| äivämäärän ja kellonajan asettaminen11  |
| imitunnuksen asettaminen                |
| uhelinlinjan tyypin asettaminen         |
| astaanottotilan valinta                 |

# Vaihe 2 – Ohjainten ja ohjelmien asentaminen

# Windows®

| USB-kaapelin käyttäjä<br>(Windows <sup>®</sup> 98/98SE/N | t<br>/e/2000 Professional/XP/XP Professional x64 Edition) | 16 |
|----------------------------------------------------------|-----------------------------------------------------------|----|
| <b>Macintosh<sup>®</sup></b>                             |                                                           |    |
| USB-liitäntä<br>(Mac OS <sup>®</sup> X 10.2.4 ta         | uudempi)                                                  | 19 |
| Tarvikkeet                                               |                                                           |    |

| Tarvikkeet  |  |
|-------------|--|
| Värikasetti |  |

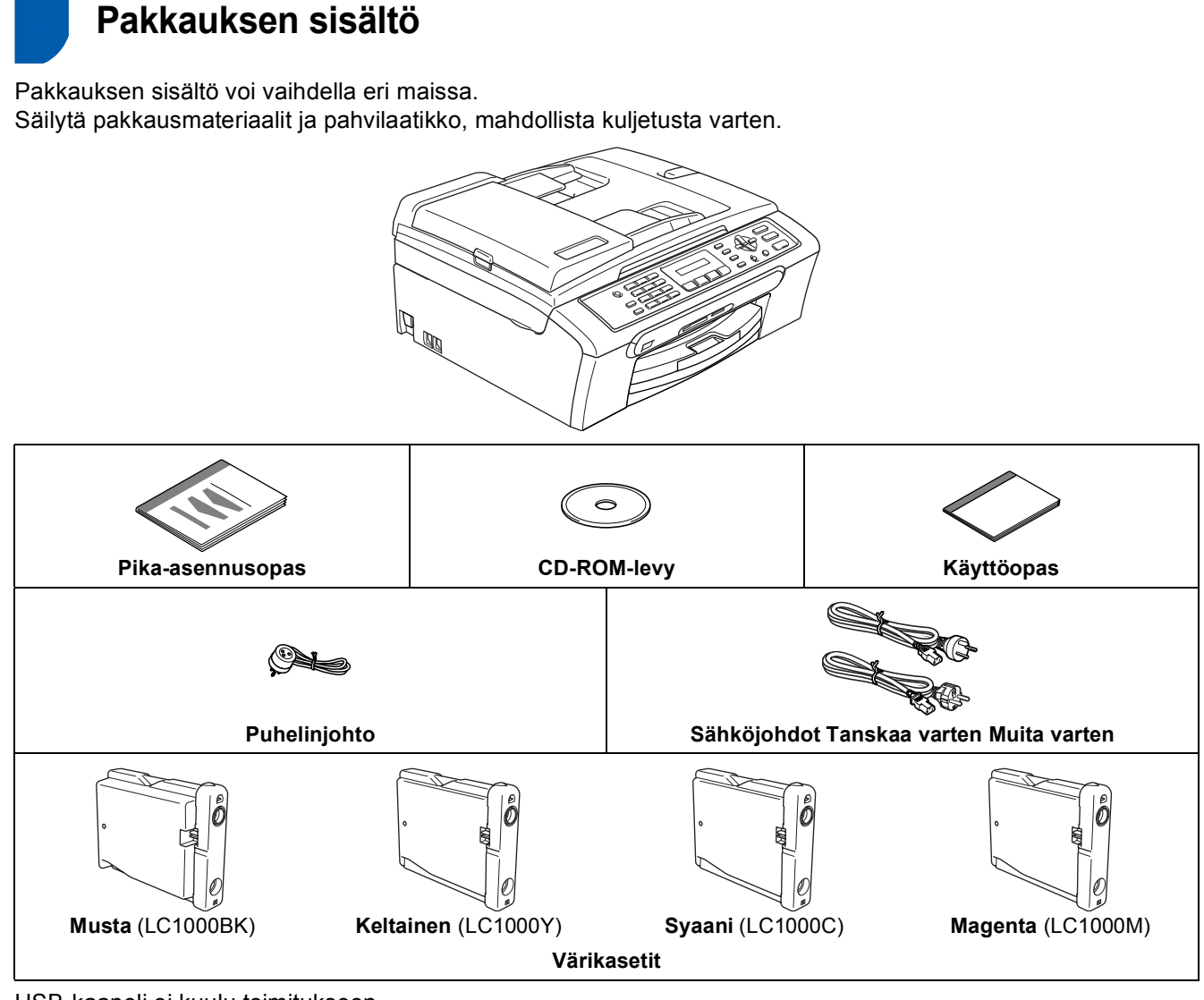

USB-kaapeli ei kuulu toimitukseen.

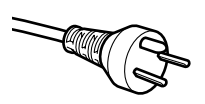

#### Käyttäjät Tanskassa:

Tämän laitteen mukana toimitetaan maadoitettu kolmipinninen pistoke. Varmista, että tämä pistoke sopii pistorasiaan. Laite on kytkettävä maadoitettuun pistorasiaan. Jos olet epävarma, ota yhteys sähköliikkeeseen.

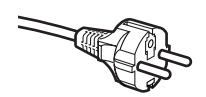

#### Käyttäjät Suomessa, Ruotsissa ja Norjassa:

Tämän laitteen mukana toimitetaan kaksipinninen sivuilta maadoitettu pistoke. Varmista, että tämä pistoke sopii pistorasiaan. Laite on kytkettävä maadoitettuun pistorasiaan. Jos olet epävarma, ota yhteys sähköliikkeeseen.

- Käytä USB 2.0 -kaapelia, joka on enintään 2 metriä pitkä.
- MFC:ssä on USB 2.0 -standardin kanssa yhteensopiva USB 2.0 -liitäntä.
- ÄLÄ kytke liitäntäkaapelia vielä tässä vaiheessa.
   Liitäntäkaapeli kytketään ohjelmistoa asennettaessa.
   Kun käytät USB-kaapelia, kytke se ehdottomasti tietokoneen USB-porttiin. Älä kytke sitä näppäimistön tai virrattoman USB-keskittimen porttiin.

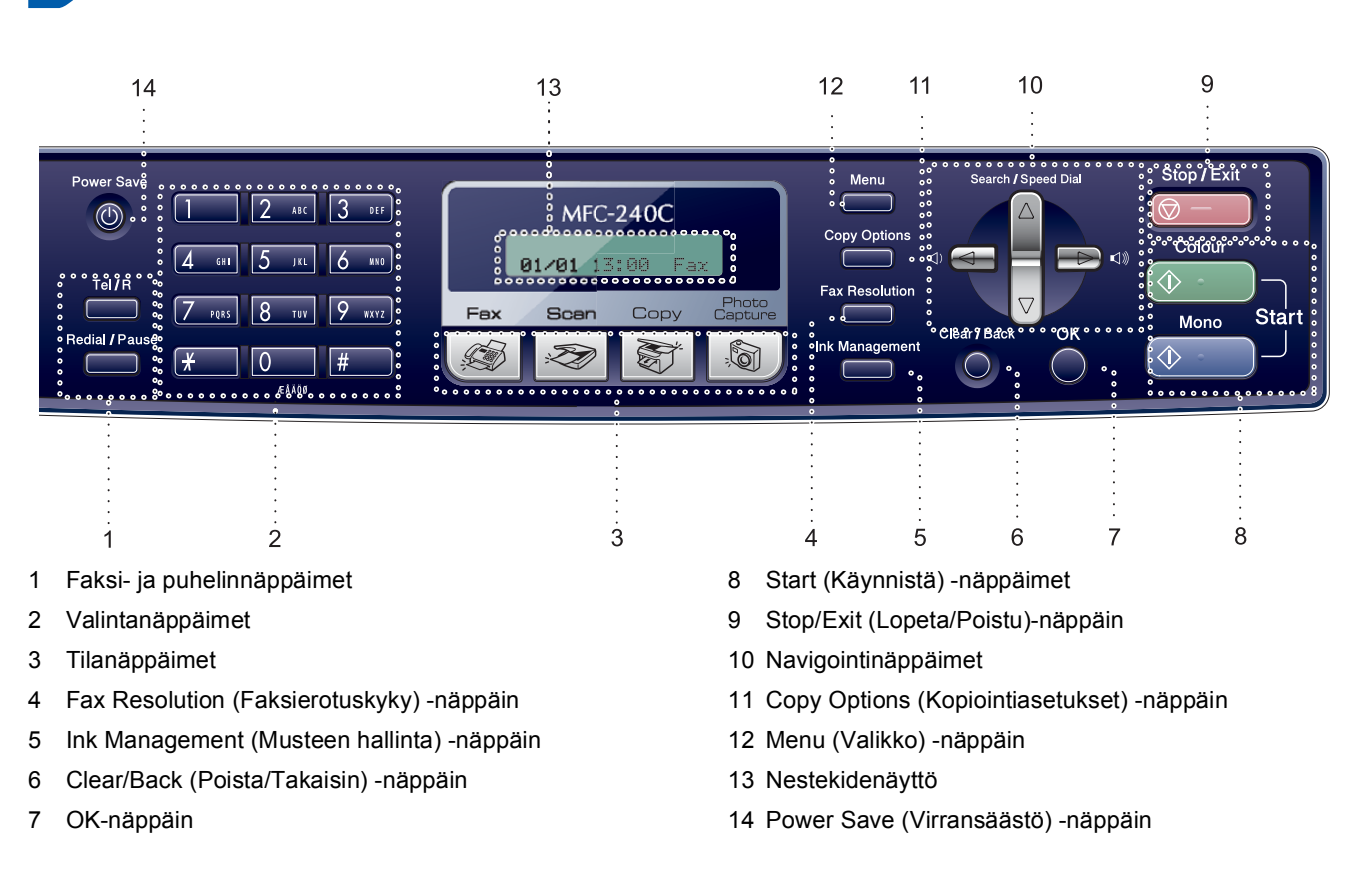

Lisätietoja ohjauspaneelista on Käyttöoppaan luvun 1 kohdassa Ohjauspaneelin esittely.

### 🖉 Vinkki

Q

Ohjauspaneeli

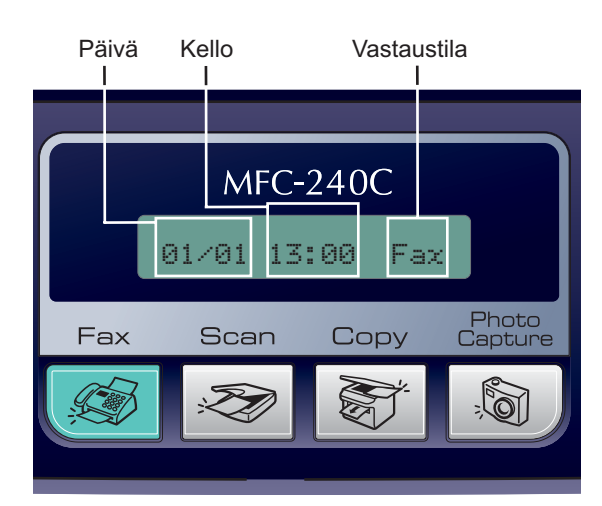

Kun laite on valmiustilassa (ei käytössä), se palaa edellä esitettyyn oletusnäyttöön. Näytössä näkyy, päivämäärä, kellonaika ja nykyinen vastaanottotila.

# Vaihe 1 Laitteen asettaminen käyttökuntoon

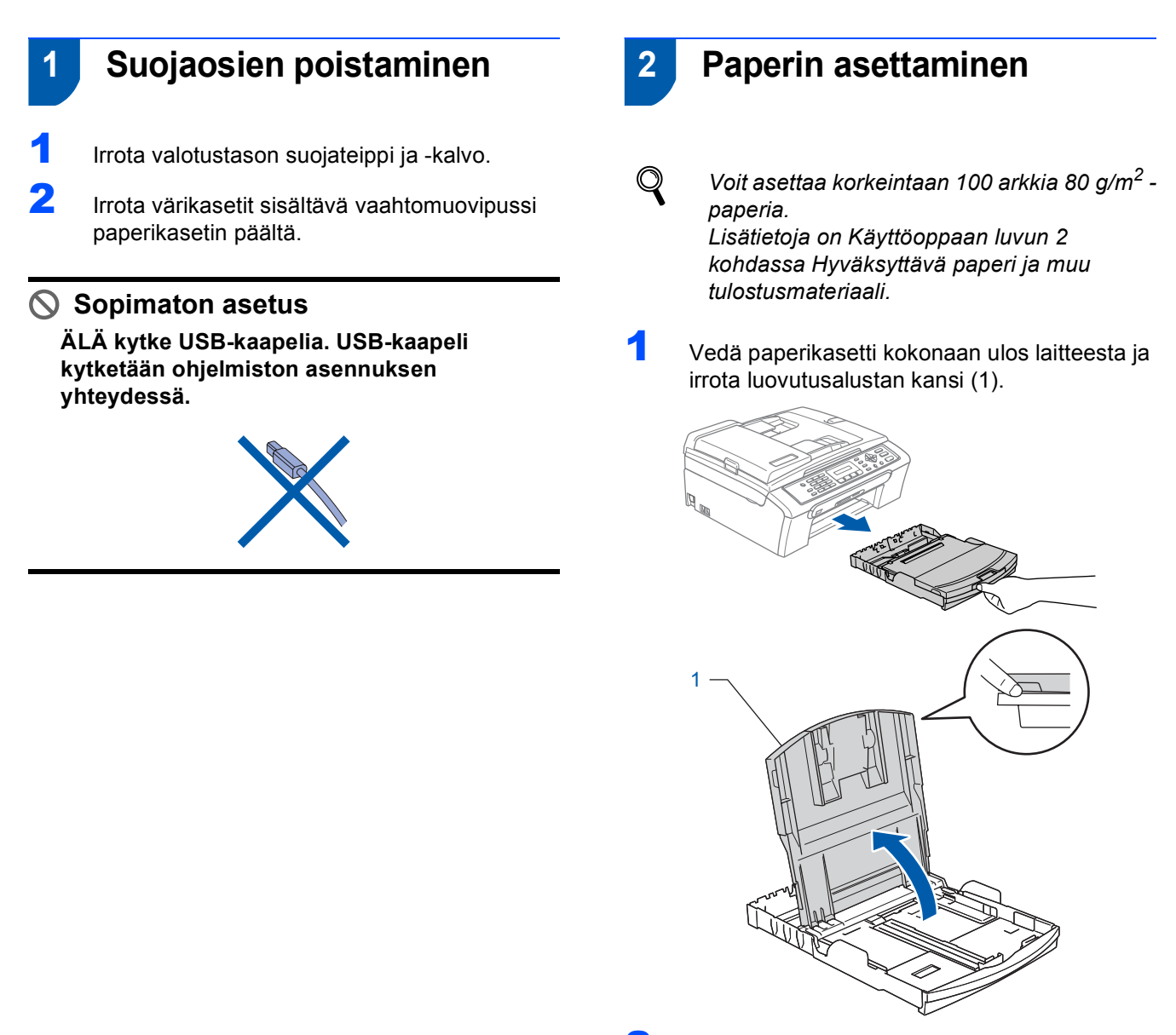

2

Paina ja siirrä paperin sivuohjaimia (1) ja paperin pituusohjain (2) ja säädä ne paperinkoon mukaan.

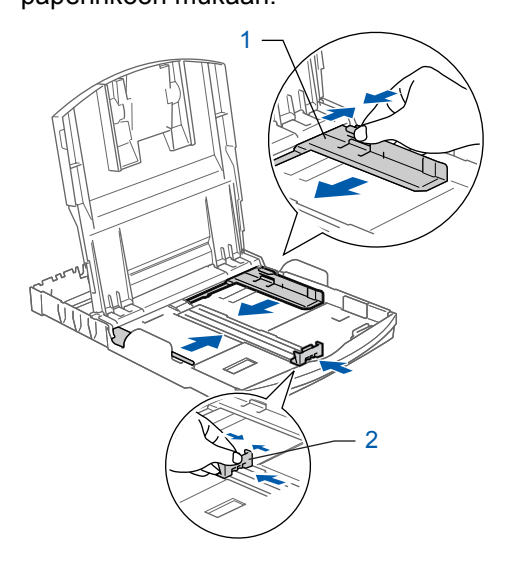

# Laitteen asettaminen käyttökuntoon

**3** Vältä paperin juuttuminen ja syöttövirheet leyhyttelemällä paperit.

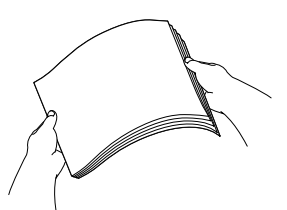

4 Aseta paperit varovasti paperikasettiin tulostuspuoli alaspäin ja yläreuna ensin. Tarkista, että paperi on paperikasetissa tasaisesti.

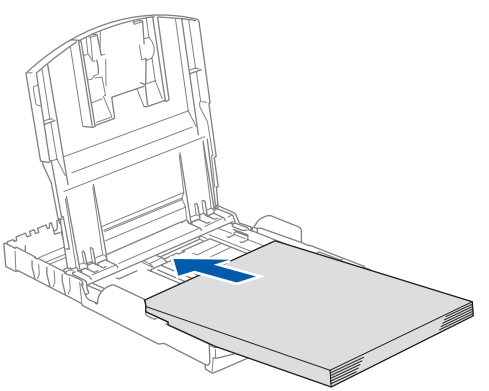

Säädä paperin sivuohjaimet varovasti molemmin käsin ja paperin pituusohjain sopimaan paperikokoon. Varmista, että paperiohjaimet koskettavat paperin reunoja.

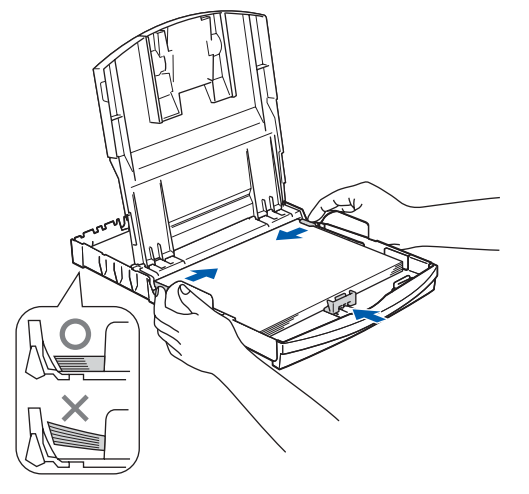

### 🖉 Vinkki

Varo työntämästä paperia liian syvälle, sillä se saattaa taipua lokeron perällä ja aiheuttaa paperinsyöttöhäiriöitä.

- 6
- Sulje luovutusalustan kansi.

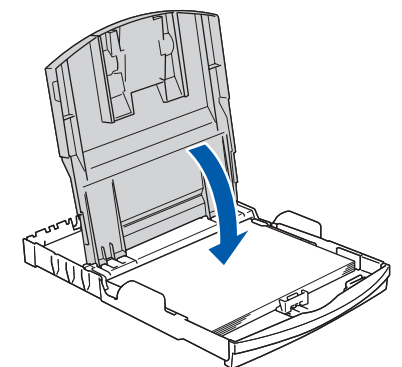

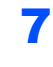

Työnnä paperikasetti hitaasti takaisin kokonaan laitteeseen.

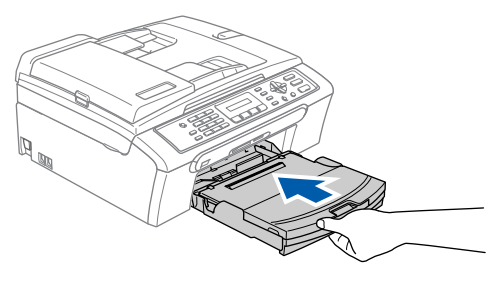

8

Samalla, kun pidät paperikasettia paikoillaan, vedä paperituesta (①), kunnes se naksahtaa ja avaa paperituen läppä (②).

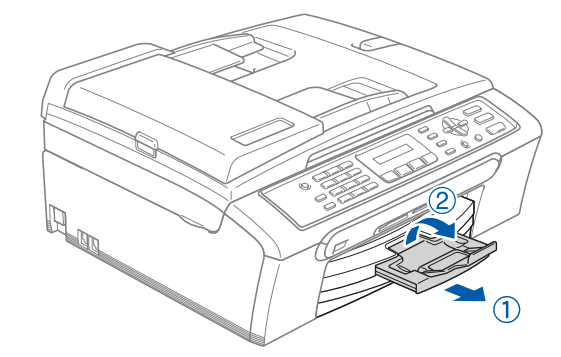

### 🖉 Vinkki

Älä käytä paperituen läppää Legal-koon paperin kanssa.

# Vaihe 1 Laitteen asettaminen käyttökuntoon

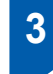

# Puhelinkytkennät

Liitä puhelinjohto. Liitä puhelinjohdon toinen pää laitteen **LINE**-liitäntään ja toinen pää puhelinpistorasiaan.

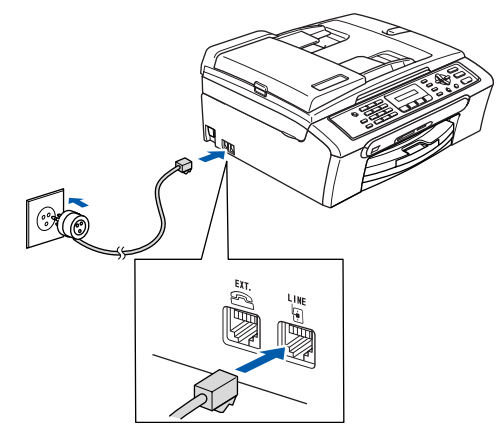

#### Sopimaton asetus

ÄLÄ kytke USB-kaapelia. USB-kaapeli kytketään ohjelmiston asennuksen yhteydessä.

#### 🚺 Varoitus

- Laite on kytkettävä maadoitettuun pistorasiaan.
- Koska laite on maadoitettu pistorasian kautta, voit suojautua televerkon mahdollisesti vaarallisilta sähköiskuilta pitämällä laitteen sähköjohdon kytkettynä puhelinjohdon yhdistämisen ajan. Kun laitetta on siirrettävä, suojaa itsesi samalla tavalla irrottamalla ensin puhelinjohto ja sitten sähköjohto.

### 🖉 Vinkki

Jos linjaan on kytketty myös ulkoinen puhelin, liitä se alla osoitetulla tavalla.

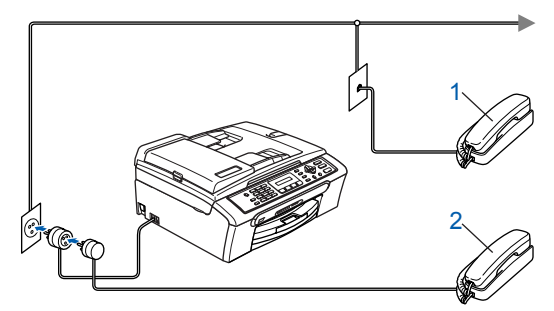

- 1 Rinnakkaispuhelin
- 2 Ulkoinen puhelin

#### 🖉 Vinkki

Jos linjaan on kytketty ulkoinen puhelinvastaaja, liitä se alla osoitetulla tavalla.

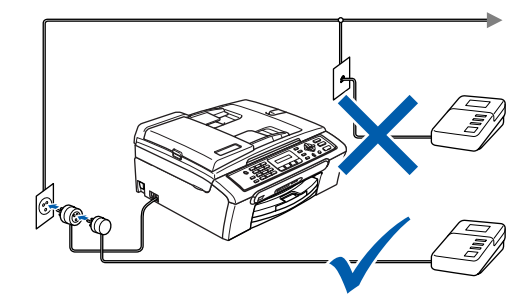

Jos linjaan on kytketty ulkoinen puhelinvastaaja, valitse vastaanottotilaksi Ulkoinen puhelinvastaaja. Lisätietoja on Käyttöoppaan luvun 7 kohdassa Ulkoisen puhelinvastaajan kytkeminen.

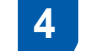

Q

### Sähköjohdon kytkeminen

#### Kytke sähköjohto.

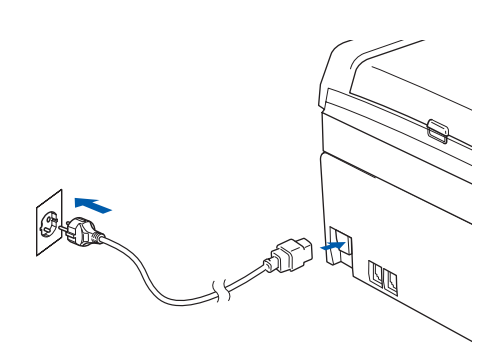

# 5 Aseta maa (ei kieltä)

Sinun on valittava oma maasi, jotta laite toimii oikein maasi paikallisessa puhelinverkossa. Maa voidaan valita vasta, kun kytket sähköjohdon pistorasiaan ensimmäisen kerran. Jos vahingossa asetat väärän maan, ota yhteys Brother-huollon puoleen.

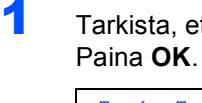

Tarkista, että sähköjohto on kytketty. Paina **OK**.

| Set Country |        |  |  |
|-------------|--------|--|--|
| 1           |        |  |  |
| Press       | OK Key |  |  |

2 Valitse maa (NORWAY, SWEDEN, FINLAND tai DENMARK) painamalla ▲ tai ▼. (Varmista, että kyseessä on maan eikä kielen asetus)

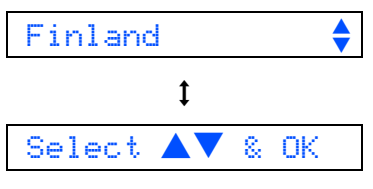

- 3 Paina Menu/Set, kun näyttöön tulee oma maasi.
- 4 Laite kehottaa vahvistamaan maavalinnan.

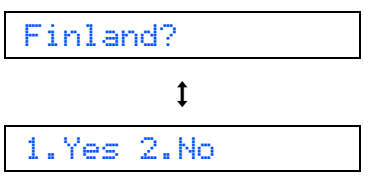

Jos näytössä näkyy oikea maa, siirry vaiheeseen 6 painamalla 1.
 —TAI—

Siirry takaisin vaiheeseen **1** painamalla **2** ja valitse maa uudelleen.

6 Näytössä näkyy Accepted kahden sekunnin ajan ja sitten Odota hetki.

Accepted

Q

Jos valitset vaiheessa **4** maaksi Finland, näytön viestit muuttuvat suomenkielisiksi.

7 Kun nestekidenäyttö näyttää päivämäärän ja kellonajan, sammuta laite virtakatkaisijasta ja käynnistä se uudestaan.

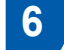

1

3

### Värikasettien asentaminen

#### **Varoitus**

Jos mustetta joutuu silmiin, huuhtele silmät vedellä välittömästi ja ota yhteyttä lääkäriin, jos ärsytys jatkuu.

- Varmista, että virta on kytketty päälle. Näyttöön tulee viesti:
  - Ei värikasettia
- 2 Avaa värikasetin kansi (1).

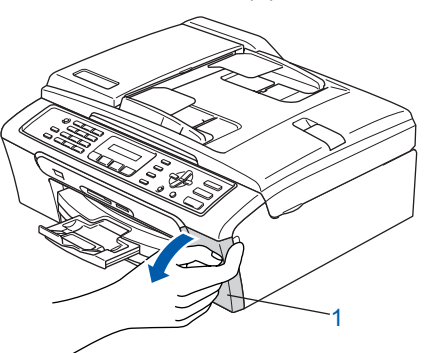

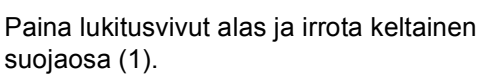

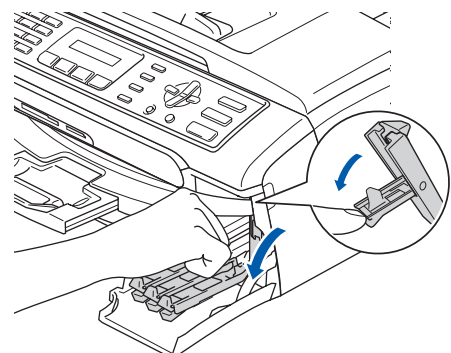

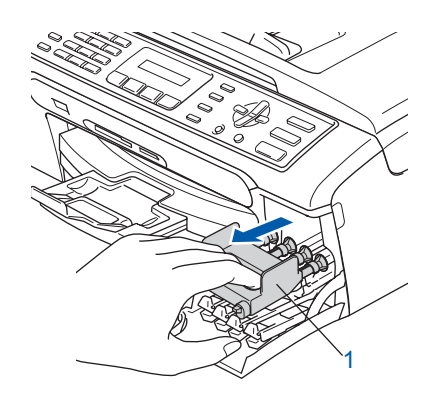

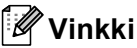

Älä heitä keltaista suojaosaa pois. Sitä tarvitaan, kun laitetta kuljetetaan.

# Vaihe 1 Laitteen asettaminen käyttökuntoon

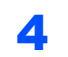

Ota värikasetti pussista.

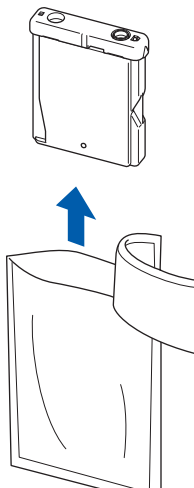

5 Irrota keltainen suojus varovasti (1).

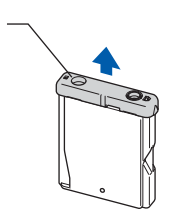

#### Sopimaton asetus

ÄLÄ koske alla olevassa kuvassa näkyvää aluetta.

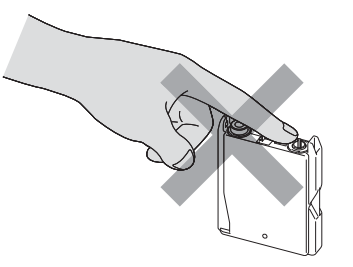

### Vinkki

Värikasetti ei vahingoitu, vaikka keltainen suojus irtoaisikin pakkausta avattaessa.

 Asenna värikasetti etiketissä olevan nuolen suuntaisesti.
 Huolehdi, että lukitusvivun (1) väri täsmää värikasetin värin (2) kanssa seuraavassa esitetyllä tavalla.

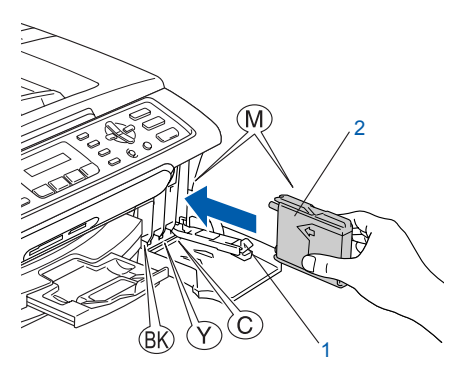

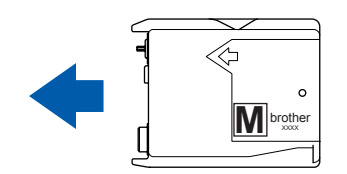

Nosta lukitusvipu ylös ja paina sitä kunnes kuuluu naksahdus, ja sulje sen jälkeen värikasetin kansi.

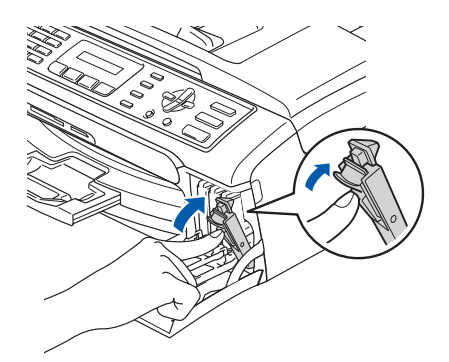

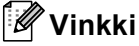

7

Jos nestekidenäyttöön tulee värikasettien asentamisen jälkeen viesti Aseta musta, Aseta keltainen, Aseta syaani tai Aseta magenta, tarkista, että värikasetit on asennettu oikein.

# Laitteen asettaminen käyttökuntoon

Laite puhdistaa ensimmäisellä käyttökerralla musteputkijärjestelmän. Tämä tehdään vain kerran, silloin kun värikasetit asennetaan ensimmäistä kertaa laitteeseen. Puhdistus kestää noin neljä minuuttia. Näyttöön tulee viesti:

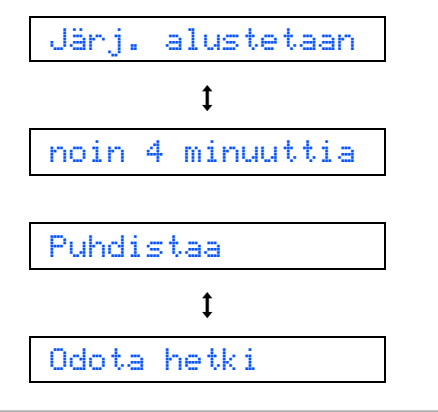

#### Huomautus

- ÄLÄ IRROTA värikasetteja, jos et aio vaihtaa niitä. Jos poistat kasetit, niiden musteen määrä saattaa vähentyä, eikä laite tiedä jäljellä olevan musteen määrää.
- ÄLÄ RAVISTA värikasetteja. Jos iholle tai vaatteille joutuu mustetta, pese se välittömästi pois saippualla tai muulla puhdistusaineella.
- ÄLÄ asenna ja irrota värikasetteja toistuvasti. Värikasetista saattaa valua mustetta.
- Jos värikasetti asennetaan väärään paikkaan, musteiden värit sekoittuvat. Värikasetit on asennettava uudelleen oikeisiin paikkoihin ja tulostuspää on puhdistettava useaan kertaan. (Katso Käyttöoppaan Liitteen B kohta Tulostuspään puhdistaminen.)
- Kun olet avannut värikasetin, asenna se laitteeseen ja käytä loppuun kuuden kuukauden kuluessa asennuksesta. Käytä avaamattomat värikasetit pakkaukseen merkittyyn käyttöpäivään mennessä.
- ÄLÄ yritä avata tai peukaloida värikasettia, koska muste voi valua ulos.
- Brother-monitoimilaitteet on suunniteltu käytettäviksi tietyt laatuvaatimukset täyttävän musteen kanssa, ja niiden suorituskyky on optimaalinen käytettäessä aitoja Brothervärikasetteja.

Brother ei voi taata optimaalista suorituskykyä, jos laitteessa käytetään muiden valmistajien mustetta tai värikasetteja. Brother ei tästä johtuen suosittele muiden kuin aitojen Brother-värikasettien käyttämistä laitteessa eikä tyhjien kasettien täyttämistä muiden valmistajien musteella. Takuu ei kata tulostuspään tai muiden laitteen osien vaurioita tai tästä aiheutuvia korjaustöitä, jos laitteessa on käytetty muita kuin asianmukaisia tuotteita.

# Tulostuksen laaduntarkistus Kun puhdistus on suoritettu loppuun, näyttöön tulee viesti:

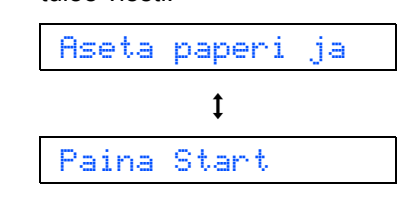

٧

2

3

Varmista, että paperikasetissa on paperia. Paina **Colour Start**.

Laite aloittaa testisivun tulostamisen (vain kun värikasetit asennetaan ensimmäisen kerran).

Tarkista sivulta neljän väripalkin laatu. (musta/keltainen/syaani/magenta)

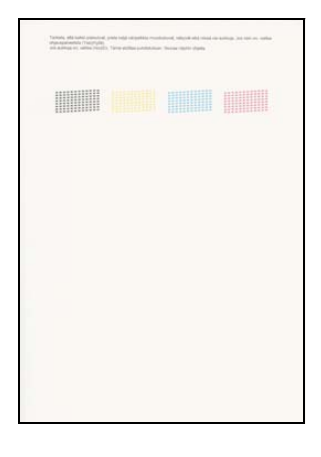

Sopimaton asetus

Vältä koskettamasta paperin tulostuspintaa välittömästi tulostamisen jälkeen, sillä se saattaa olla osin märkä ja tahrata sormesi.

4 Näyttöön tulee viesti:

Onko laatu OK? 1.Kyllä 2.Ei

- 5
- Tee jokin seuraavista:
- Jos kaikki viivat ovat selkeitä ja näkyvissä, päätä laaduntarkistus painamalla 1 (Kyllä) valintanäppäimillä.
- Jos kuvasta puuttuu lyhyitä viivoja, paina
   2 (Ei) valintanäppäimillä ja siirry kohtaan 6.

OK

|   |     | _  |    | <br>-  |
|---|-----|----|----|--------|
| - | -22 | 22 |    | <br>۰. |
|   |     | 22 | :" | <br>2  |
|   |     | 22 | -2 | -      |
|   |     | 22 | -2 |        |
|   | 22  | 24 |    |        |

Huono

Nestekidenäytössä kysytään, onko mustan ja väritulostuksen laatu OK. Paina joko 1 (Kyllä) tai 2 (Ei) valintanäppäimillä.

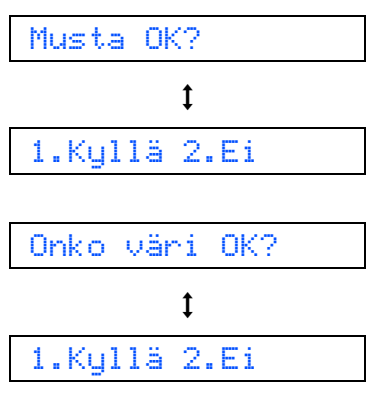

Painettuasi 1 (Kyllä) tai 2 (Ei) sekä mustavalkoiselle että värille nestekidenäytössä näkyy:

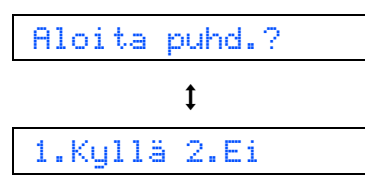

- 7 Paina 1 (Kyllä), niin laite aloittaa värien puhdistamisen.
- Kun puhdistus on suoritettu loppuun, paina
   Colour Start. Laite aloittaa testisivun
   tulostamisen ja palaa vaiheeseen 3.

# 8 Aseta kieli

Voit valita näytön kieleksi norjan, ruotsin, tanskan, suomen tai englannin.

- 1 Paina Menu.
- **2** Paina **0**.
- **3** Paina **0**.
- 4 Valitse kieli painamalla ▲ tai ▼ ja paina sen jälkeen OK.
- 5 Paina Stop/Exit.

# Laitteen asettaminen käyttökuntoon

# 9 Nestekidenäytön kontrastin asettaminen

Voit parantaa nestekidenäytön tarkkuutta ja eloisuutta säätämällä kontrastia. Jos nestekidenäytön teksti ei erotu kunnolla, kontrastia kannattaa parantaa.

- Paina Menu.
- 2 Paina 1.
- **3** Paina **7**.

4 Valitse Tumma tai Vaalea painamalla ▲ tai ▼.

5 Paina **OK**.

#### 6 Paina Stop/Exit.

Kontrasti:Vaalea

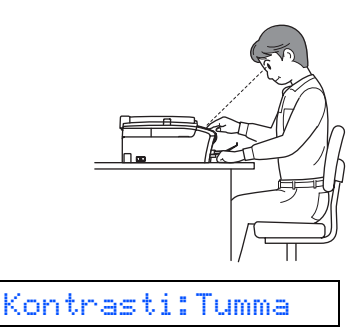

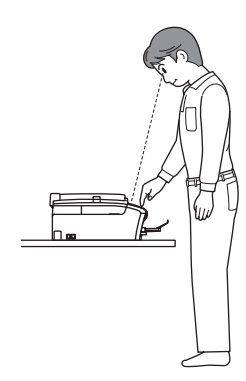

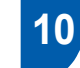

5

#### Päivämäärän ja kellonajan asettaminen

Laite näyttää päivämäärän ja kellonajan, ja jos asetat nimitunnuksen, laite lisää ne jokaiseen haluamaasi faksiin.

- **1** Paina **Menu**.
- **2** Paina **0**.
- **3** Paina **2**.
- Syötä vuoden kaksi viimeistä numeroa valintanäppäimillä ja paina sitten OKnäppäintä.

Vuosi:2006

(Esim. valitse vuosi 2006 näppäilemällä 0 6.)

Syötä kuukausi kaksinumeroisena ja paina sitten **OK**-näppäintä.

Kuukausi:03

(Esim. valitse maaliskuu näppäilemällä 03.)

Syötä päivä kaksinumeroisena ja paina sitten OK-näppäintä.

Päivä:01

(Esim. kuukauden ensimmäinen päivä on 01.)

Syötä aika 24 tunnin muodossa valintanäppäimillä ja paina sitten **OK**.

Kello:15:25

(Esim. näppäile **1 5**, **2 5**, jos kello on 25 minuuttia yli kolme iltapäivällä.)

Paina **Stop/Exit**.

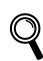

8

7

Kun haluat nähdä laitteen päivämäärä- ja aika-asetukset, tulosta käyttäjätiedot. (Katso lisätietoja Käyttöoppaan luvun 9 kohdasta Raporttien tulostaminen.)

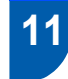

### Nimitunnuksen asettaminen

Voit tallentaa nimesi ja faksinumerosi niin, että ne tulostuvat jokaiselle lähetettävälle faksilehdelle.

- 1 Paina Menu. Paina 0.
- Paina 3.

Syötä faksinumerosi (korkeintaan 20 numeroa) valintanäppäimillä ja paina sitten OK näppäintä. Kansainvälisten valintakoodien "+"merkin syötät painamalla X -näppäintä. Syötä esimerkiksi Iso-Britannian valintakoodi "+358" painamalla X, 3, 5, 8 -näppäimiä ja syötä sitten loput numerot.

#### Fax:+358XXXXXXX

5 Syötä nimi (enintään 20 merkkiä) valintanäppäimillä ja paina sitten OK.

Nimi:\_

# Vinkki

- Katso ohjeet nimen syöttämiseen seuraavasta kaaviosta.
- Jos seuraava syötettävä merkki on samassa näppäimessä kuin edellinen, paina 画, niin kohdistin siirtyy oikealle.
- Jos syötit väärän kirjaimen ja haluat vaihtaa sen, siirrä kohdistin väärän kirjaimen alle painamalla tai paina Clear/Back.-näppäintä.

| Paina<br>näppäintä | Kerran | Kaksi<br>kertaa | Kolme<br>kertaa | Neljä<br>kertaa |
|--------------------|--------|-----------------|-----------------|-----------------|
| 2                  | А      | В               | С               | 2               |
| 3                  | D      | E               | F               | 3               |
| 4                  | G      | Н               | Ι               | 4               |
| 5                  | J      | K               | L               | 5               |
| 6                  | М      | N               | 0               | 6               |
| 7                  | Р      | Q               | R               | S               |
| 8                  | Т      | U               | V               | 8               |
| 9                  | W      | Х               | Y               | Z               |

### 🖉 Vinkki

Paina 0 kun haluat Ä Å Ö 0

Paina Stop/Exit.

#### Vinkki

Jos haluat toistaa vaiheet alkaen numerosta 1, paina Stop/Exit.

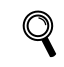

6

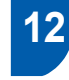

### Puhelinlinjan tyypin asettaminen

Jos kytket laitteen puhelinlinjaan, jossa on vaihde tai ISDN faksien lähettämistä tai vastaanottamista varten, puhelinlinjan tyyppi on muutettava vastaavasti seuraavien ohjeiden mukaan.

- 1 Paina Menu.
- 2 Paina 0.
- 3 Paina 6.
- Δ Valitse Keskus, ISDN (tai Normaali) painamalla ▲ tai ▼. Paina OK.
- 5 Paina Stop/Exit.

#### VAIHDE ja SOITONSIIRTO

Laite on alun perin asetettu toimimaan Normaalitilassa, jolloin se voidaan kytkeä tavalliseen puhelinverkkoon. Monissa konttoreissa käytetään kuitenkin puhelinkeskusjärjestelmää eli sisäistä puhelinvaihdetta. Tämä laite voidaan liittää useimpiin sisäisiin puhelinvaihteisiin. Laitteen Tel/R-näppäin on katkotyyppinen (TBR). Tel/R-näppäimen toiminta määräytyy keskuksen asetuksen mukaan. Voit esim. saada sen avulla yhteyden ulkolinjaan tai voit siirtää puhelun toiseen alanumeroon. Toimintoa käytetään painamalla Tel/R-näppäintä.

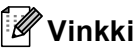

Voit ohjelmoida Tel/R-näppäimen painalluksen lyhytvalintanumeron osaksi. Kun ohjelmoit lyhytvalintanumeroa, paina ensin Tel/R-näppäintä (nestekidenäytössä näkyy "!") ja näppäile sitten puhelinnumero. Tällöin Tel/R -näppäintä ei tarvitse painaa joka kerta lyhytvalintanumeroa käytettäessä. (Katso Käyttöoppaan Luvun 8 kohdassa Numeroiden tallentaminen helppokäyttötoimintoja varten.)

# Laitteen asettaminen käyttökuntoon

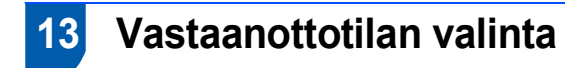

Vastaanottotiloja on neljä: Vain faksi, Faksi/Puhelin, Manuaalinen ja Ulkoinen/Puh.va..

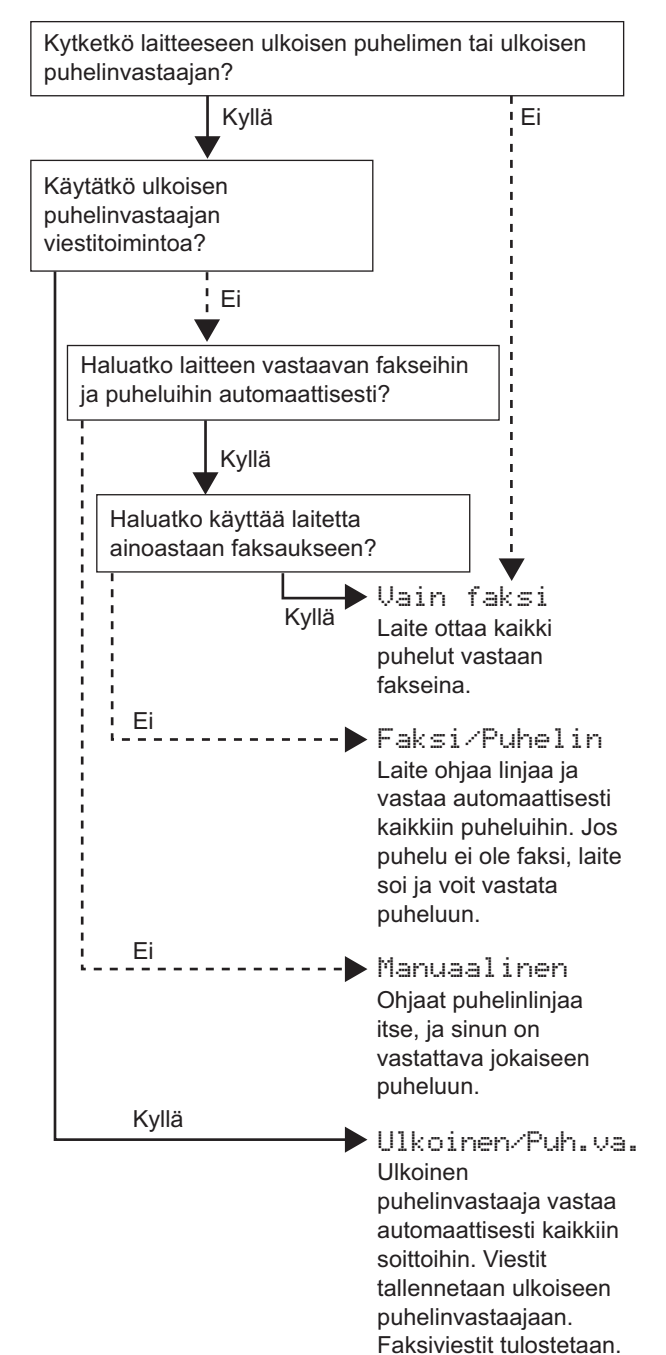

- Paina **Menu**.
- **2** Paina **0**.

1

- **3** Paina **1**.
- 4 Valitse tila painamalla  $\blacktriangle$  tai  $\blacktriangledown$ .
- 5 Paina **OK**.
- 6 Paina Stop/Exit.

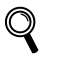

Lisätietoja on Käyttöoppaan luvun 6 kohdassa Vastaanottotilan asetukset.

#### Siirry seuraavaan vaiheeseen

Jatka seuraavalle sivulle kohtaan *Pakkauksen* mukana toimitettu 'MFL-Pro Suite' CD-ROMlevy, jossa neuvotaan ohjaimien asennus.

# Pakkauksen mukana toimitettu 'MFL-Pro Suite' CD-ROM-levy

### Windows®

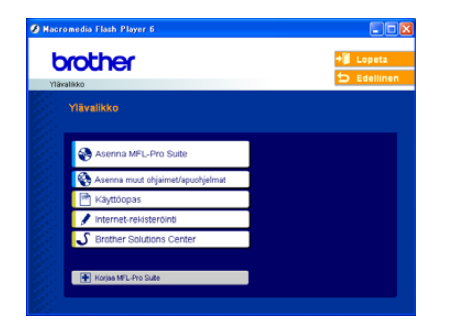

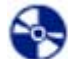

#### Asenna MFL-Pro Suite

Voit asentaa MFL-Pro Suite -ohjelmiston sekä monitoimiohjaimia.

#### KA Asenna muut ohjaimet/apuohjelmat

Voit asentaa MFL-Pro Suite -ohjelman apuohjelmia, asentaa ilman PaperPort<sup>®</sup> SE -ohjelmaa, tai asentaa vain tulostinohjaimen.

#### Käyttöopas

Lue Ohjelmiston käyttöopasta HTML-muodossa. Ohjelmiston käyttöopas sisältää ohjeet toiminnoista, jotka ovat käytettävissä, kun yhteys tietokoneeseen on käytettävissä. (Esim. tulostus- ja skannaustiedot)

#### Internet-rekisteröinti

Voit rekisteröidä laitteesi nopeasti Brotherin tuotteiden rekisteröintiin tarkoitetulla Internet-sivulla (ei mahd. Suomesta).

#### **Brother Solutions Center**

Brother Solutions Center on Internet-sivusto, jossa on tietoa hankkimastasi Brother-tuotteesta sekä usein kysyttyjä kysymyksiä, käyttöoppaita, ohjainpäivityksiä ja käyttövinkkejä.

Korjaa MFL-Pro Suite

Jos MFL-Pro Suiten asennuksen aikana tapahtui virhe, tämä valinta korjaa automaattisesti MFL-Pro Suiten ja asentaa sen uudelleen.

### 🖉 Vinkki

MFL-Pro Suite -ohjelma sisältää tulostinohjaimen, skanneriohjaimen, Brother ControlCenter3 ohjelman, ScanSoft<sup>®</sup> PaperPort<sup>®</sup> SE (jossa tekstintunnistus) - ohjelman ja True Type<sup>®</sup> -fontit. PaperPort<sup>®</sup> SE (jossa tekstintunnistus) -ohjelma on asiakirjojen hallintasovellus, jota käytetään skannattujen asiakirjojen katseluun.

### **Macintosh<sup>®</sup>**

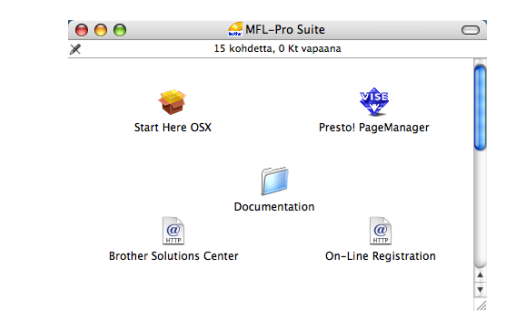

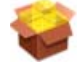

#### Start Here OSX

Voit asentaa MFL-Pro Suite -ohjelman, joka sisältää tulostinohjaimen, skannerin ohjaimen ja Brother ControlCenter2 -ohjelman Mac OS® 10.2.4 tai uudemmille käyttöjärjestelmille.

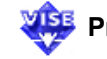

#### 🕮 Presto! PageManager

Voit myös asentaa Presto!<sup>®</sup> PageManager<sup>®</sup> ohjelman, jolloin lisäät tekstintunnistusominaisuuden Brother ControlCenter2:een ja voit helposti skannata, jakaa ja järjestää valokuvia ja asiakirjoja.

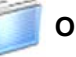

#### Ohjeet

Lue Ohjelmiston käyttöopasta HTML-muodossa. Ohjelmiston käyttöopas sisältää ohjeet toiminnoista, jotka ovat käytettävissä, kun yhteys tietokoneeseen on käytettävissä. (Esim. tulostus- ja skannaustiedot)

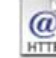

#### @ Brother Solutions Center

Brother Solutions Center on Internet-sivusto, jossa on tietoa hankkimastasi Brother-tuotteesta sekä usein kysyttyjä kysymyksiä, käyttöoppaita, ohjainpäivityksiä ja käyttövinkkejä.

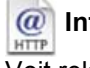

#### Internet-rekisteröinti

Voit rekisteröidä laitteesi nopeasti Brotherin tuotteiden rekisteröintiin tarkoitetulla Internet-sivulla (ei mahd. Suomesta).

# Vaihe 2 Ohjainten ja ohjelmien asentaminen

Siirry sille sivulle, jossa käsitellään tietokoneesi käyttöjärjestelmää ja käyttämäsi liitäntää. Uusimmat ohjaimet ja oppaat sekä ratkaisut ongelmiin tai vastaukset kysymyksiin saa Brother Solutions Centeristä, jonne pääsee suoraan ohjaimelta tai menemällä osoitteeseen <u>http://solutions.brother.com</u>.

### Windows®

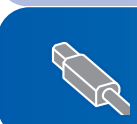

# **Macintosh**<sup>®</sup>

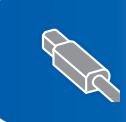

# USB-kaapelin käyttäjät (Windows<sup>®</sup> 98/98SE/Me/2000 Professional/XP/XP Professional x64 Edition)

#### Tärkeää

Varmista, että olet noudattanut kaikkia ohjeita vaiheessa 1 *Laitteen asettaminen käyttökuntoon* sivulla 4 alusta loppuun 13.

#### 🖉 Vinkki

- Sulje kaikki mahdolliset sovellukset ennen MFL-Pro Suiten asentamista.
- Varmista, että laitteen korttiasemassa ei ole mediakortteja.
- Irrota laite verkkovirrasta ja tietokoneesta, jos liitäntäkaapeli on jo kytketty.

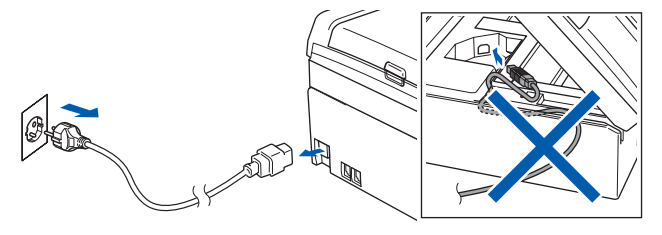

2 Käynnistä tietokone.

(Jos tietokoneessa on Windows<sup>®</sup> 2000 Professional/XP/XP Professional x64 Edition käyttöjärjestelmä, kirjaudu sisään järjestelmänvalvojan oikeuksin.)

3 Aseta pakkauksen mukana toimitettu CD-ROM-levy CD-asemaan. Jos näyttöön tulee ikkuna, jossa kysytään mallin nimeä, valitse oma mallisi. Jos näyttöön tulee kielivalintaikkuna, valitse suomi.

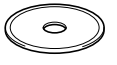

CD-ROM-levyn päävalikko tulee näyttöön. Napsauta Asenna MFL-Pro Suite.

| Vianalisko                             | ≠∎ Lop<br>⊅ Ede                                                         |
|----------------------------------------|-------------------------------------------------------------------------|
| Ylävalikko                             | $\bigwedge$                                                             |
| Asenna MFL-Pro Suite                   | Asenna MFL-Pro Suit                                                     |
| Asenna muut ohjaimet/apuohjelmat       | Asenna MFL-Pro Suite:                                                   |
| Kayttoopas      Internet-rekisteröinti | PaperPort® ja<br>tekstintunnistusohjeima<br>pisentuset suternastiisetti |
| S Brother Solutions Center             | (Ohjalmet ja ohjelmat ovat<br>englanninkielisiä)                        |
|                                        |                                                                         |

## 🖉 Vinkki

- Jos ikkuna ei tule näyttöön, siirry Windowsin<sup>®</sup> resurssienhallintaan ja avaa Brother CD-ROMlevyn päähakemistosta setup.exe-ohjelma.
- Jos käytät Windows<sup>®</sup> 2000 Professional käyttöjärjestelmää, etkä ole asentanut service pack 3:a (SP3) tai uudempaa:

Sinun on mahdollisesti asennettava ensin Windows<sup>®</sup> 2000 -päivitys PhotoCapture Center™ -toimintoja varten.

Windows<sup>®</sup> 2000 -päivitys sisältyy MFL-Pro Suite - asennusohjelmaan.

Kun asennat päivityksen, noudata seuraavia ohjeita:

1 Aloita Windows<sup>®</sup>-päivityksien asentaminen napsauttamalla **OK**.

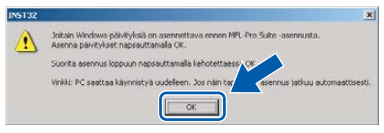

- 2 Käynnistä tietokone pyydettäessä uudelleen napsauttamalla **OK**.
- 3 Kun tietokone on käynnistynyt uudelleen, MFL-Pro Suite -ohjelman asennus jatkuu automaattisesti.

Jos asennus ei jatku automaattisesti, avaa päävalikko uudelleen avaamalla ja sulkemalla CD-ROM-levyasema tai kaksoisnapsauttamalla **setup.exe-**ohjelmaa levyn päähakemistossa. Jatka vaiheesta **4** ja asenna MFL-Pro Suite. 5 Luettuasi ja hyväksyttyäsi ScanSoft<sup>®</sup> PaperPort<sup>®</sup> SE -käyttöoikeussopimuksen napsauta Kyllä.

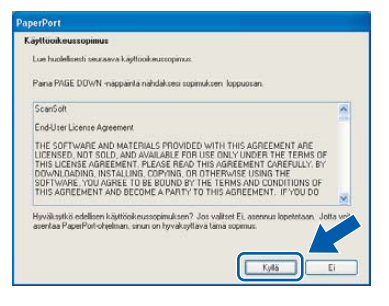

- PaperPort<sup>®</sup> SE:n asennus alkaa automaattisesti, ja sen jälkeen asennetaan MFL-Pro Suite.
- 7 Kun Brother MFL-Pro Suite Ohjelmiston Lisenssisopimus-ikkuna tulee näyttöön, napsauta **Kyllä**, jos hyväksyt lisenssisopimuksen.

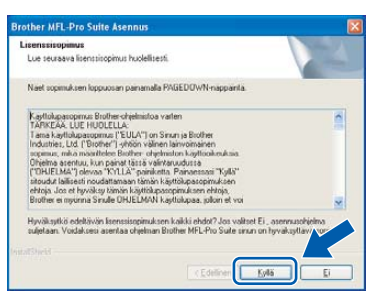

Valitse Normaali ja napsauta sen jälkeen Seuraava. Asennus jatkuu.

8

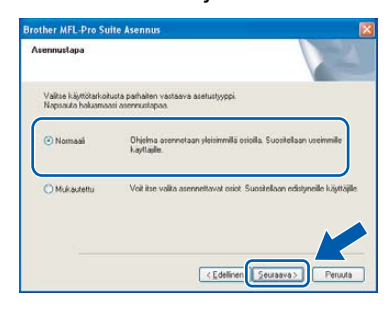

9 Kun alla oleva ikkuna tulee näkyviin, siirry seuraavaan vaiheeseen.

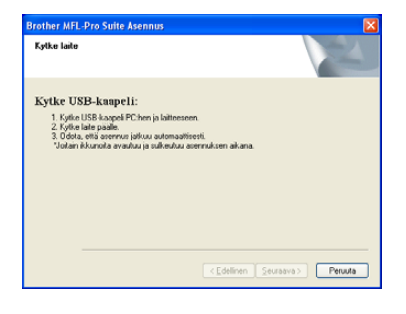

**10** Nosta molemmin käsin skannerin kantta laitteen molemmilla puolilla olevista muovisista ulokkeista, kunnes se lukittuu vakaasti yläasentoon.

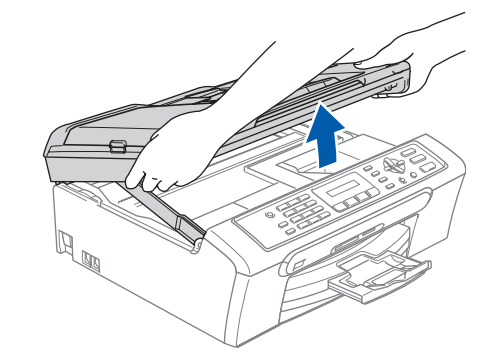

- Windows
- 11 Kytke USB-kaapeli USB-liitäntään, jossa on symboli IVSB-liitäntä sijaitsee laitteen sisällä oikealla kuten seuraavassa on esitetty.

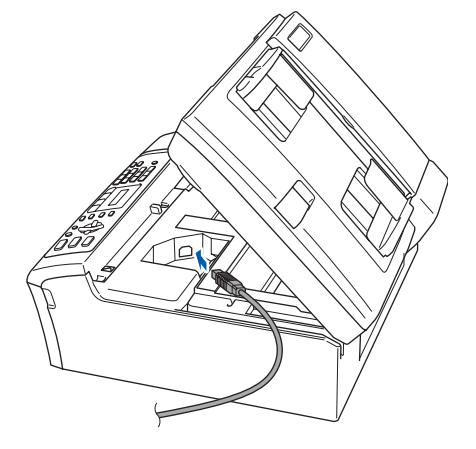

12 Aseta USB-kaapeli varovasti sille varattuun kouruun alla osoitetulla tavalla ja vie kaapeli kourua pitkin laitteen takaosaa kohti ja kytke se tietokoneeseen.

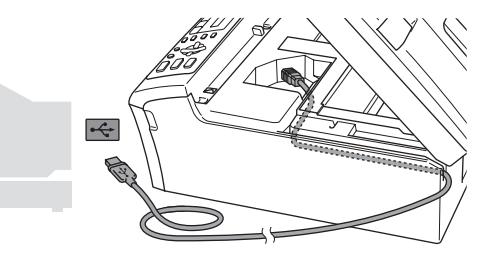

- Sopimaton asetus
- Laitetta EI SAA kytkeä näppäimistön USBporttiin tai virrattomaan USB-keskittimeen. Suosittelemme, että liität laitteen suoraan tietokoneeseesi.
- Varmista, ettei kaapeli estä kantta sulkeutumasta kunnolla, koska se voi häiritä laitteen toimintaa.

# Vaihe 2 Ohjainten ja ohjelmien asentaminen

- Windows<sup>®</sup> USB
- **13** Nosta skannerin kantta, niin salpa vapautuu (①).

Työnnä varovasti skannerin kannen tukea alaspäin (②) ja sulje kansi (③).

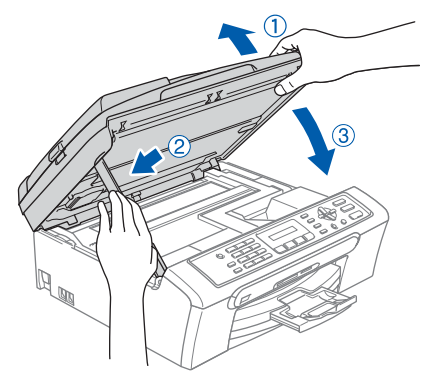

4 Käynnistä laite kytkemällä sähköjohto verkkovirtaan.

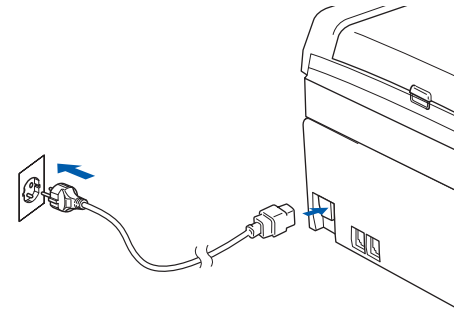

Brother-ohjainten asennus alkaa automaattisesti. Asennusikkunat tulevat näyttöön toinen toisensa jälkeen. Odota, että kaikki asennusikkunat ovat ehtineet näkyä näytössä; tähän kuluu muutama sekunti.

#### 🚫 Sopimaton asetus

ÄLÄ yritä sulkea näitä ikkunoita asennuksen aikana.

 15 Kun Internet-rekisteröinti-ikkuna tulee näyttöön, tee valintasi ja seuraa näytön ohjeita. Huom! Brother-laitetta ei voi rekisteröidä Suomesta.

| rother MFL-Pro Suite Asennus                                                                                                    | ×                                                                                                    |
|----------------------------------------------------------------------------------------------------|----------------------------------------------------------------------------------------------------|
| Internet-rekisteriöinti                                                                                                    | 12                                                                                                    |
| Valitse yritys, johon hatuat rekisteriöltyö<br>laitteesi valitsemalla Brother, rekisteriölt<br>ScanSolt. Jollet hatua rekisteriöltyä nyt, | a napsauta Seuraava-painiketta. Rekisteiöi<br>SoonSolt PoperPort-ohjelmisto voliteemalia<br>napsauta Seuraava. |
| Brother-rekisteröinti                                                                                                    |                                                                                                    |
| Scansoft-reküsteröinti                                                                                                    |                                                                                                    |
|                                                                                                    | <edelinen seuraava=""> Peruuta</edelinen>                                                                      |

**16** Käynnistä tietokone uudelleen napsauttamalla Valmis.

(Jos tietokoneessa on Windows<sup>®</sup> 2000 Professional/XP/XP Professional x64 Edition käyttöjärjestelmä, kirjaudu sisään järjestelmänvalvojan oikeuksin tietokoneen uudelleenkäynnistämisen jälkeen.)

| Brother MFL-Pro Suite | Asennus<br>Brother MFL-Pro Suite Asennus volmis!<br>Install/Ind/Wigad on and land of planas Bodies MFL-Pro<br>Suite Ernen of planas kylitämitä sioon läytäy käynnistää<br>Indikonene usekteen. |
|-----------------------|----------------------------------------------------------------------------------------------------|
| 2                     | <ul> <li>Kydä, hakuan käynnistää tietokoneen sudelleen nyt.</li> <li>Hakun kaynnistää tietokoneen sudelleen myöhenman.</li> </ul>                                                              |
|                       | Jos laiteessa on PhotoCapture Center +coiminto, ota<br>modiskonti pois ennen Vindovetin uudelleonkäynnistyntä<br>Alä asteta medakkontia, ennen kuin Vindoves on pääitäryt<br>laitaukumisen.    |
|                       | < Edelinen Volmiz                                                                                                    |

### 🖉 Vinkki

Kun tietokone on käynnistynyt uudelleen, Asennusdiagnostiikkaohjelma käynnistyy automaattisesti. Jollei asennus onnistu, näkyviin tulee asennustulosikkuna. Jos Asennusdiagnostiikka näyttää virhettä, noudata näytön ohjeita tai lue Web-tuki ja usein kysytyt kysymykset (FAQ) jonka sijainti on Käynnistä/Kaikki ohjelmat (Ohjelmat)/Brother/ MFC-XXXX.

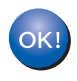

MFL-Pro Suite on asennettu ja asennus on suoritettu loppuun.

### 🖉 Vinkki

MFL-Pro Suite -ohjelma sisältää tulostinohjaimen, skanneriohjaimen, Brother ControlCenter3 ohjelman, ScanSoft<sup>®</sup> PaperPort<sup>®</sup> SE (jossa tekstintunnistus) - ohjelman ja True Type<sup>®</sup> -fontit. PaperPort<sup>®</sup> SE (jossa tekstintunnistus) -ohjelma on asiakirjojen hallintasovellus, jota käytetään skannattujen asiakirjojen katseluun.

3

# USB-liitäntä

(Mac OS<sup>®</sup> X 10.2.4 tai uudempi)

#### Tärkeää

Varmista, että olet noudattanut kaikkia ohjeita vaiheessa 1 *Laitteen asettaminen käyttökuntoon* sivulla 4 alusta loppuun 13.

# 🖉 Vinkki

Mac  $OS^{\otimes} X 10.2.0-10.2.3$  -käyttäjien on päivitettävä järjestelmäksi Mac  $OS^{\otimes} X 10.2.4$  tai uudempi. (Uusimmat tiedot Mac  $OS^{\otimes} X$  käyttöjärjestelmästä saat osoitteesta <u>http://solutions.brother.com</u>)

1

Nosta molemmin käsin skannerin kantta laitteen molemmilla puolilla olevista muovisista ulokkeista, kunnes se lukittuu vakaasti yläasentoon.

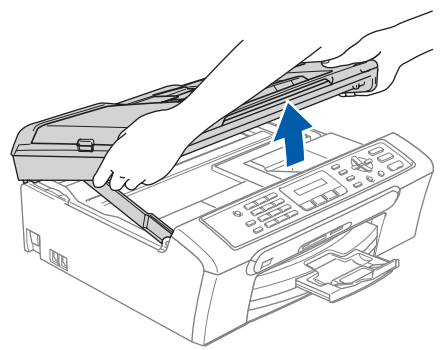

Kytke USB-kaapeli USB-liitäntään, jossa on symboli — USB-liitäntä sijaitsee laitteen sisällä oikealla kuten seuraavassa on esitetty.

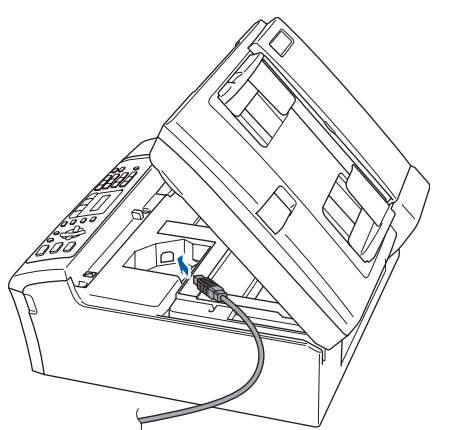

Aseta USB-kaapeli varovasti sille varattuun kouruun alla osoitetulla tavalla ja vie kaapeli kourua pitkin laitteen takaosaa kohti ja kytke se tietokoneeseen.

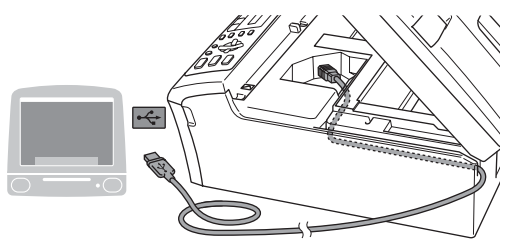

#### 🚫 Sopimaton asetus

- Laitetta EI SAA kytkeä näppäimistön USBporttiin tai virrattomaan USB-keskittimeen. Suosittelemme, että liität laitteen suoraan tietokoneeseesi.
- Varmista, ettei kaapeli estä kantta sulkeutumasta kunnolla, koska se voi häiritä laitteen toimintaa.
- Nosta skannerin kantta, niin salpa vapautuu (①).

Työnnä varovasti skannerin kannen tukea alaspäin (②) ja sulje kansi (③).

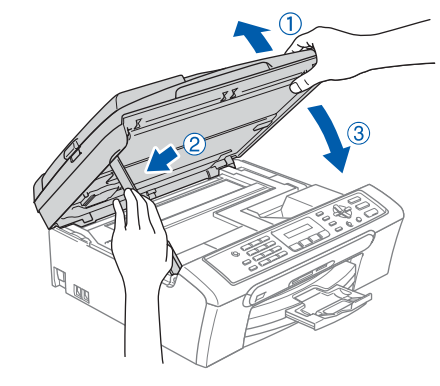

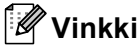

Varmista, että laite on kytketty päälle kytkemällä verkkojohto pistorasiaan.

#### Ohjainten ja ohjelmien asentaminen Vaihe 2

0

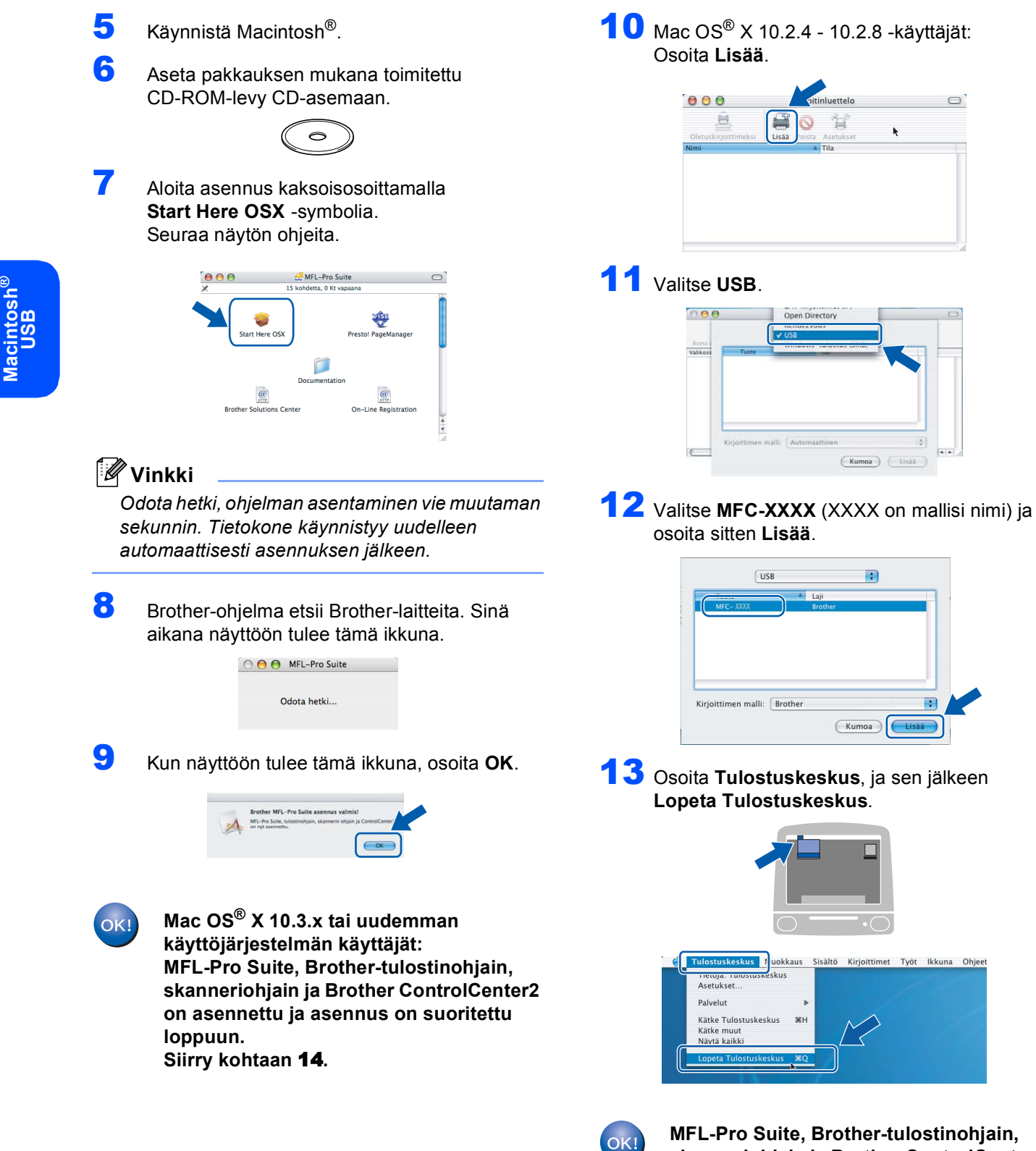

MFL-Pro Suite, Brother-tulostinohjain, skanneriohjain ja Brother ControlCenter2 on asennettu ja asennus on suoritettu loppuun.

20

# Ohjainten ja ohjelmien asentaminen

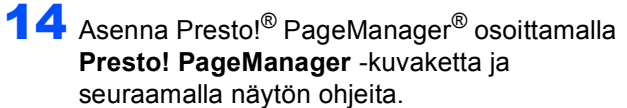

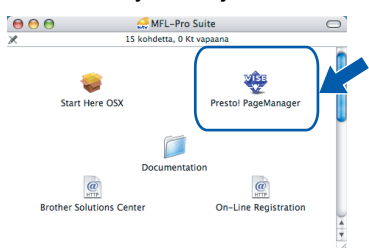

### Vinkki

Presto!<sup>®</sup> PageManager<sup>®</sup> lisää Brother ControlCenter2 -ohjelmaan tekstintunnistusmahdollisuuden. Valokuvien ja alkuperäiskappaleiden skannaaminen, jakaminen ja järjestäminen on helppoa Presto!<sup>®</sup> PageManager<sup>®</sup>-ohjelman avulla.

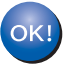

Presto!<sup>®</sup> PageManager<sup>®</sup> -ohjelma on asennettu ja asennus on suoritettu loppuun.

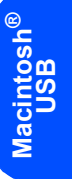

# **Tarvikkeet**

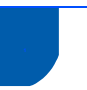

# Tarvikkeet

Nestekidenäyttöön tulee virheviesti, kun on aika vaihtaa värikasetit. Katso lisätietoja laitteen värikaseteista osoitteesta <u>http://solutions.brother.com</u> tai ota yhteys Brother-jälleenmyyjään.

### Värikasetti

| Musta    | Keltainen | Syaani  | Magenta |
|----------|-----------|---------|---------|
| LC1000BK | LC1000Y   | LC1000C | LC1000M |
|          |           |         |         |

#### Tavaramerkit

Brother-logo on Brother Industries Ltd:n rekisteröity tavaramerkki.

Brother on Brother Industries Ltd:n rekisteröity tavaramerkki.

Multi-Function Link on Brother International Corporationin rekisteröity tavaramerkki.

Windows ja Microsoft ovat Microsoftin rekisteröityjä tavaramerkkejä Yhdysvalloissa ja muissa maissa.

Macintosh ja True Type ovat Apple Computer, Inc:n rekisteröityjä tavaramerkkejä.

PaperPort on ScanSoft, Inc:n rekisteröity tavaramerkki.

Presto! PageManager on NewSoft Technology Corporationin rekisteröity tavaramerkki. PictBridge on tavaramerkki.

Jokaisella yhtiöllä, jonka ohjelmiston nimi on mainittu tässä käyttöoppaassa, on erityinen ohjelmia koskeva ohjelmistolisenssisopimus.

Kaikki muut tässä käyttöoppaassa mainitut tuotemerkit ja tuotenimet ovat omistajiensa tavaramerkkejä tai rekisteröityjä tavaramerkkejä.

#### Laadinta- ja julkaisutiedote

Tämä käyttöopas on laadittu ja julkaistu Brother Industries Ltd. -yhtiön valvonnan alaisuudessa, ja siinä esiintyvät tuotekuvaukset ja tekniset tiedot ovat uusimpia.

Pidätämme oikeuden muuttaa tämän oppaan sisältöä ja teknisiä tietoja ilman varoitusta.

Brother pidättää itsellään oikeuden tehdä muutoksia tässä esitettyihin teknisiin ja materiaaleja koskeviin tietoihin ilman varoitusta, eikä se ole vastuussa mistään vahingoista (mukaan lukien välilliset vahingot), jotka johtuvat luottamuksesta esitettyyn aineistoon mukaan lukien painovirheet tai muut julkaisuun liittyvät virheet, kuitenkaan niihin rajoittumatta. Tämä laite on tarkoitettu ammattikäyttöön.

#### Tekijänoikeuksista ja lisensseistä

©2006 Brother Industries, Ltd.

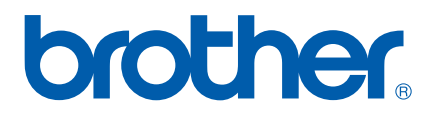

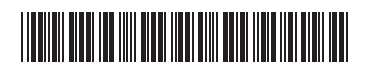

LP3415012 FIN Painettu Kiinassa